# Guía rápida de configuración - Botón SOS FA-81

### 1) Instalar la tarjeta SIM:

La tarjeta SIM a utilizar, debe ser del tipo Nano SIM . El dispositivo debe estar apagado antes de insertar la tarjeta SIM Retirar la bandeja SIM del botón e insertar la tarjeta SIM con el lado metálico de esta hacia arriba (Ver imagen de referencia) Nota: No retirar la tarjeta SIM mientras el dispositivo este encendido, ya que esto puede corromper la SIM

## 2) Acerca del encendido y apagado del dispositivo:

Para encender el dispositivo, mantener presionado el botón SOS por 5 segundos. Si el dispositivo no enciende, verifique que el dispositivo tenga carga. Si el dispositivo se descargo por completo, será necesario cargarlo por al menos 15 minutos antes de encenderlo.

### Apagado del dispositivo:

- Sin tarjeta SIM insertada: Mantener presionado el botón SOS por 5 segundos.

- Con tarjeta SIM insertada: Abrir la aplicación SeTacker2 – Ir a "Ajustes" y presionar "Apagado remoto".

# 3) Sobre la carga del dispositivo:

Solamente utilizar el cable de carga suministrado para cargar el dispositivo. Al conectar el cable, asegúrese que los pines del cable queden alineados con los pines del dispositivo. Si está bien conectado el dispositivo muestra un icono de carga. IMPORTANTE: No utilizar un cargador con una salida superior a los 5V o 2A, ya que estos pueden causar daños en la batería del equipo lo que invalida la garantía del equipo. Se recomienda que el tiempo de carga no exceda las 4 horas.

### 4) Descarga de APP y creación de usuario:

Descargar la App "SeTracker2" disponible para sistema Android e IOS. Esta aplicación se encuentra en la tienda oficial de su dispositivo o puede escanear el siguiente código QR para Android ó IOS. Tras instalar la aplicación en el dispositivo, es necesario crear una cuenta de usuario.

Pulsar en la parte superior derecha "Registro" (1) y en la siguiente pantalla introducir los siguientes datos según muestra la imagen. Correo electrónico (2), código captcha (3), una contraseña que tenga entre 6 y 12 caracteres (4) y finalmente selección la región desde donde nos registramos (5).

Una vez hayamos completado todos los campos pulsamos el botón "CONFIRMAR REGISTRO" y en la siguiente pantalla pulsamos "START BINGIND" para proceder a conectar el dispositivo.

La aplicación nos pedirá que otorguemos ciertos permisos para el funcionamiento básico de esta, pulsar siempre la opción PERMITIR.

### 5) Vincular dispositivo a nuestra cuenta de usuario:

Una vez creada la cuenta se pueden agregar uno o más dispositivos a nuestra cuenta de usuario tocando el signo (+) ubicado en la parte superior derecha e ingresar los datos indicados más abajo como A, B y C.

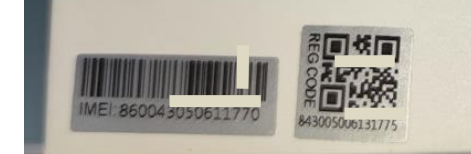

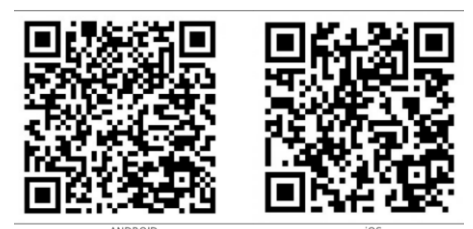

Europe y Áf

2

37GWK07 C

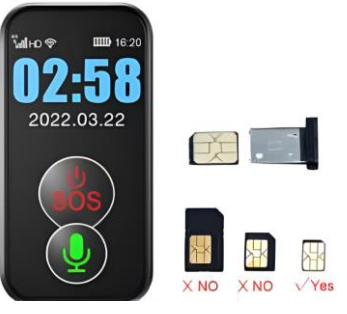

# Guía rápida de configuración - Botón SOS FA-81

A: Código de registro de entrada / escaneo: Aquí hay que introducir el código que aparece en la etiqueta "REG CODE" que se encuentra en la caja del dispositivo. También podemos pulsar el icono que aparece a la derecha del campo para escanear el código QR de la pegatina.

B: Apodo del dispositivo: Introducimos un nombre o apodo con el cual reconoceremos el dispositivo (EJ: Botón Mama, Botón José).

C: Soy Tas: En esta opción selecciona el rol de la persona que usara la aplicación. Padre, Madre, Abuelo, Hermano... Una vez seleccionado, pulsamos la opción GUARDAR en la parte superior derecha de la pantalla.

| código de registro de entrada /escaneo |
|----------------------------------------|
| 2 Permitir que<br>SeTracker2 acceda a  |
| medios, etc. en su<br>dispositivo?     |
| 1 de 2 DENEGAR PERMITIR                |
|                                        |
|                                        |
|                                        |
|                                        |

Una vez añadido el dispositivo, podemos introducir en la App el correo con el que nos hemos registrado (1) y la contraseña (2).

Opcionalmente, podemos activar el campo "Acceso Auto" (3) para que así siempre que abramos la App recuerde el correo y la contraseña.

Seleccionamos el idioma y la región (4) y ya podemos ingresar a la App pulsando el botón "INICIAR SESION".

SeTracker2 nos pedirá que otorguemos ciertos permisos, pulsar siempre la opción PERMITIR. Por ultimo, la App sugiere que ajustemos de forma manual nuestro dispositivo para impedir que el teléfono cierre la App mientras funciona en segundo plano.

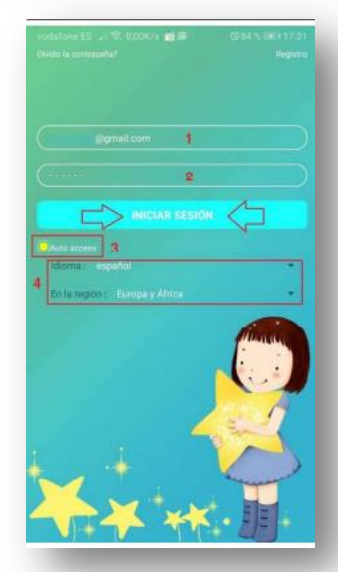

#### 6) Ingresar los números SOS:

Una vez que se ha agregado el botón a su cuenta, podrá ingresar los números de teléfono SOS a los que el dispositivo realizará las llamadas de emergencia y el número de teléfono del "Administrador" al cual llegarán los mensajes SMS de alertas.

IMPORTANTE: PARA QUE EL DISPOSITIVO RECIBA Y GUARDE LOS AJUSTES, ESTE DEBE ESTAR ENCENDIDO, CON SU SIMCARD INSERTADA EN EL DISPOSITIVO DE FORMA CORRECTA, DEBE TENER SALDO DE MINUTOS DE LLAMADA Y DATOS MÓVILES Y ENCONTRARSE EN UNA ZONA CON COBERTURA DE RED MÓVIL.

Números SOS: Es posible agregar hasta 3 números SOS. Para ello vaya al Menú de "Ajustes", y escoja la opción "SOS / Numero familia" e ingresar el o los números SOS que desee. Para guardar el ajuste presione "DE ACUERDO".

#### 7) Hacer una llamada SOS:

Al terminar con los pasos anteriores ya está en condiciones de probar su dispositivo. Para generar una llamada SOS, mantenga presionada la tecla "SOS" del botón por 3 a 5 segundos hasta que el botón vibre. Suelte la tecla y el dispositivo llamará al primer número SOS registrado. De no lograr comunicarse hará el intento con el segundo número y luego con el tercer número registrados. Si desea cancelar el llamado o cortar una vez que haya terminado la llamada, sólo presione una vez el botón SOS del dispositivo.

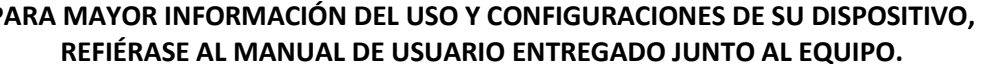

PARA MAYOR INFORMACIÓN DEL USO Y CONFIGURACIONES DE SU DISPOSITIVO,